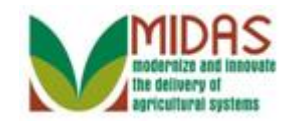

#### Purpose

The purpose of this work instruction is to describe how to rescind a Spousal Signature Authority to sign documents now or in the future.

## Trigger

Perform this procedure when a customer request request to revoke signature authority.

#### Prerequisites

- Signature Authority can be revoked between spouses based on a specific period of time.
- A Representative Capacity Marriage relationship must be established before you can rescind spousal signature authority.

## **Helpful Hints**

- "xxxx" within a document represents a variable, which may consist of a name, number, etc.
- In the field description tables, **R** indicates the action is required, **O** indicates the action is optional, and **C** indicates the action is conditional.
- The following notes may be used throughout this work instruction:

| Note type                     | Icon     | Description                                                                                                    |
|-------------------------------|----------|----------------------------------------------------------------------------------------------------|
| A general note of information | <b>f</b> | This is the most commonly used note<br>icon. It is the default icon in the<br>uPerform system for all notes. Use<br>this icon for general information that<br>falls out of the scope of these other<br>icons. |
| A cautionary note             |          | Use this note to communicate to the<br>end-user of something that <b>MUST</b> be<br>completed or another trigger that<br>should be started and is related to the<br>procedure.                                |

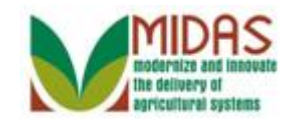

| A critical note                 | $\bigotimes$ | Use this note to specify something that <b>MUST NOT</b> be done during the procedure.                                                                |
|---------------------------------|--------------|----------------------------------------------------------------------------------------------------|
| Contact someone                 | C            | Use this icon to specify to the end-<br>user the need to initiate a<br>communication within the<br>organization due to an event in the<br>procedure. |
| A <b>reference</b> is available |              | Use this note to specify that more<br>information is available in another<br>location. You may reference SOPs,<br>another system, or document.       |

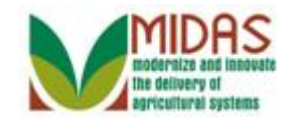

# Procedure

1. Start the transaction from the MIDAS CRM Home Page.

#### Home

|                                  |                     | Saved Searches                                | Go Advanced |
|----------------------------------|---------------------|-----------------------------------------------|-------------|
| Home                             |                     |                                               | 🕒 Back 👻 💽  |
|                                  |                     |                                               | & 븝 (       |
| Home                             |                     | Alerts                                        |             |
| Worklist                         |                     | No result found                               |             |
| Business Partner                 |                     |                                               |             |
| Farm Records Veb Links           | & 🗖 🗙               | Q Search                                      | <b>×</b>    |
| Product Master   No result found |                     | Search Customers/Contacts                     |             |
| Recent Items                     |                     | Search Farms/Bins                             |             |
| MARGARET HOULI                   | ى 🗖 🗙               | Search Member Hierarchies<br>Search Products  |             |
| BENJAMIN PIERCE My Favorites -   | Filter: All Items 🔻 | Search Requested Products                     |             |
| BARBARA A PROH                   |                     |                                               |             |
| BRENDEN E DAUG                   |                     | Create                                        | = ×         |
|                                  |                     | Create Farm/Bin<br>Create New Product Request |             |
|                                  |                     | Paparta                                       |             |
|                                  |                     | Reports                                       |             |
|                                  |                     | ·                                             |             |
|                                  |                     |                                               |             |
|                                  |                     |                                               |             |
|                                  |                     |                                               |             |
|                                  |                     |                                               |             |
|                                  |                     |                                               |             |
|                                  |                     |                                               |             |
|                                  |                     |                                               |             |
|                                  |                     |                                               |             |

2. Click the **Business Partner** Business Partner button go to the Accounts page.

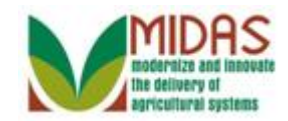

र 🗄 🕜

**—** ×

## Saved Searches -🕶 Go Advanced 🗂 Accounts 🖸 Back 🝷 🖸 👻 Home **—** × Search Reports Worklist Search Customers/Contacts Search Employees Search Member Hierarchies **Business Partner** Farm Records Product Master **Recent Items** MARGARET HOULI ... **BENJAMIN PIERCE** BARBARA A PROH. SUSAN O SCHOLT. BRENDEN E DAUG.

3. Click the Search Customers/ContactsSearch Customers/Contacts link to go to the Search: Customer page.

#### Accounts

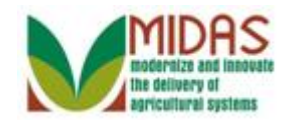

|                  |                                   |     |                   |     | S           | aved Searc    | hes - |       |           |      | -        | Go Adv     | anced   | Ĩ |
|------------------|-----------------------------------|-----|-------------------|-----|-------------|---------------|-------|-------|-----------|------|----------|------------|---------|---|
|                  | Search: Customers                 |     |                   |     |             |               |       |       |           |      |          | 🔄 Ba       | ck 👻    | - |
|                  | N831/01 10803                     |     |                   |     |             |               |       |       |           |      |          |            | - IGINS | 0 |
| Home             | Jearch Chiena                     |     |                   |     |             |               |       |       |           |      | Thu      | e Gearch i | Terus   | - |
| Worklist         | Search for: All Accou             | nts |                   |     | •           |               |       |       |           |      |          |            |         |   |
| Business Partner | Business Name                     | -   | is                | •   |             |               | 0     | •     |           |      |          |            |         |   |
|                  | First Name                        | -   | is                | •   |             |               | 0     | •     |           |      |          |            |         |   |
| Farm Records     | Last Name                         | -   | is                | •   |             |               | 0     | •     |           |      |          |            |         |   |
| Product Master   | Middle Name                       | -   | is                | •   |             |               | 0     | •     |           |      |          |            |         |   |
|                  | Common Customer Name              | -   | is                | •   |             |               | 0     | •     |           |      |          |            |         |   |
| Recent Items     | BP Number/ID                      | -   | is                | •   |             |               | 0     | •     |           |      |          |            |         |   |
| BENJAMIN PIERCE  | Role                              | -   | is                | -   |             |               | 0     | •     |           |      |          |            |         |   |
| MARGARET HOULI   | Tax ID Number                     | -   | is                | -   |             |               | 0     | •     |           |      |          |            |         |   |
|                  | Tax ID Type                       | -   | is                | -   |             |               | 0     | •     |           |      |          |            |         |   |
| JED CLAMPETT     | Archived Flag                     | -   | is                | •   |             |               | 0     | •     |           |      |          |            |         |   |
|                  | Inactive Flag                     | -   | is                | -   |             |               | 0     | •     |           |      |          |            |         |   |
|                  | IRS Response Code                 | -   | is                | -   |             |               | 0     | •     |           |      |          |            |         |   |
|                  | IRS Attempts                      | -   | equals            | -   |             |               | 0     | •     |           |      |          |            |         |   |
|                  | Associated State                  | -   | is                | -   | ALL STATES  | s 🖣           | 0     | •     |           |      |          |            |         |   |
|                  | Associated County                 | -   | is                | -   | ALL COUNT   | IES 🔻         | 0     | •     |           |      |          |            |         |   |
|                  | Service Center                    | -   | is                | •   | ALL CENTE   | RS 🔻          | 0     | •     |           |      |          |            |         |   |
|                  | Search Clear Reset<br>Result List |     | Save Search As    | Ma: | ximum Numbe | er of Results | : 100 | ve    |           |      |          |            | Ś       |   |
|                  | Inact BP Number/ID                | Co  | mmon Customer Nam | е   | Ta Pa       | . Ta          | Ho    | S., ( | C., S., I | Z T. | . E., IR | S Resp     | l       |   |
|                  |                                   |     |                   |     |             |               |       |       |           |      |          |            |         |   |

4. As required, complete/review the following fields:

| Field      | R/O/C | Description                   |
|------------|-------|-------------------------------|
| First Name | 0     | Business Partner's First Name |
|            |       | Example:<br>Benj*             |

Wildcard placed before and after the search term displays results that contain the search term anywhere. A wildcard before the search term displays results where the term is NOT the first word. A wildcard after the search term displays results where the word IS the first word. For further instruction please review the *BP Search Customer Business Partner Record* work instruction.

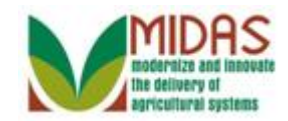

|                  |                        |        |                   |    | Saved Se            | arch   | ies -         | •      | Go Advar     | nced 🗎   |
|------------------|------------------------|--------|-------------------|----|---------------------|--------|---------------|--------|--------------|----------|
|                  | Search: Customers      |        |                   |    |                     |        |               |        | 🖸 Back       | - 🖸 🕶    |
|                  |                        |        |                   |    |                     |        |               |        |              | ()       |
| Home             | Search Chiena          |        |                   |    |                     |        |               | пю     | e Search Fie | eius     |
| Worklist         | Search for: All Accour | nts    |                   |    | -                   |        |               |        |              |          |
| VVOTKIISL        | Business Name          |        | ie                | -  |                     |        |               |        |              |          |
| Business Partner | Eirst Name             | • •    | io                | -  | Poni*               |        | 00            |        |              |          |
| Farm Records     | Last Name              | •<br>• | io                | -  | Denj                |        | 00            |        |              |          |
|                  | Last Name              | •<br>• | is                | -  |                     |        | 00            |        |              |          |
| Product Master   | Common Customer Name   | -      | is                | -  |                     |        | 00            |        |              |          |
| Recent Items     | Common Customer Name   | -      | is                | -  |                     |        | 00            |        |              |          |
|                  | DP Number/ID           | • •    | is                | -  |                     |        | 00            |        |              |          |
| MARGARET HOUL    | Role                   | -      | IS                | -  |                     | •      | 00            |        |              |          |
| ALAN A SMITH     | Tax ID Number          | •      | IS                | •  |                     |        | 00            |        |              |          |
| BENJIMAN H PIER  | Tax ID Type            | •      | IS                | •  |                     | •      | 00            |        |              |          |
| JED CLAMPETT     | Archived Flag          | •      | is                | •  |                     | •      | 00            |        |              |          |
|                  | Inactive Flag          | -      | is                | •  |                     | •      | 00            |        |              |          |
|                  | IRS Response Code      | •      | is                | •  |                     | •      | 00            |        |              |          |
|                  | IRS Attempts           | -      | equals            | -  |                     |        | 0 0           |        |              |          |
|                  | Associated State       | •      | is                | •  | ALL STATES          | •      | 00            |        |              |          |
|                  | Associated County      | •      | is                | •  | ALL COUNTIES        | •      | 00            |        |              |          |
|                  | Service Center         | •      | is                | •  | ALL CENTERS         | •      | 00            |        |              |          |
|                  | Search Clear Reset     |        | Save Search As    | Ma | ximum Number of Res | sults: | ∃Save         |        |              |          |
|                  | C New Customer         |        |                   |    |                     |        |               |        | iii 🗐 🤉      | <u>n</u> |
|                  | Inact BP Number/ID     | Co     | mmon Customer Nam | е  | Ta Pa Ta            | H      | ło S. C. S. Z | T E IF | Resp         | I        |

5. Click the **Search** button to retrieve the list of customers that meet the search criteria.

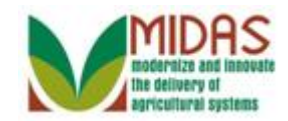

|                  |                              |     |                     |     |          | Sav     | red Sear | ches  | ; –  |   |   |     |     |        | -      | Go Adv | anced  | Î  |
|------------------|------------------------------|-----|---------------------|-----|----------|---------|----------|-------|------|---|---|-----|-----|--------|--------|--------|--------|----|
|                  | Search: Customers            |     |                     |     |          |         |          |       |      |   |   |     |     |        |        | 🖸 Ba   | ck 🝷   | -  |
|                  |                              |     |                     |     |          |         |          |       |      |   |   |     |     |        |        |        |        | () |
| Home             | Search Chiena                |     |                     |     |          |         |          |       |      |   |   |     |     |        | riue ( | Search | rielus | -  |
| Worklist         | Search for: All Accourt      | nts |                     |     | •        |         |          |       |      |   |   |     |     |        |        |        |        |    |
| Business Partner | Business Name                | •   | is                  | •   |          |         |          |       |      |   |   |     |     |        |        |        |        |    |
|                  | First Name                   | •   | is                  | •   | BENJ*    |         |          |       |      |   |   |     |     |        |        |        |        |    |
| Farm Records     | Last Name                    | •   | is                  | •   |          |         |          |       |      |   |   |     |     |        |        |        |        |    |
| Product Master   | Middle Name                  | •   | is                  | •   |          |         |          |       |      |   |   |     |     |        |        |        |        |    |
|                  | Common Customer Name         | •   | is                  | •   |          |         |          |       |      |   |   |     |     |        |        |        |        |    |
| Recent Items     | BP Number/ID                 | •   | is                  | •   |          |         |          |       |      |   |   |     |     |        |        |        |        |    |
| BENJAMIN PIERCE  | Role                         | •   | is                  | •   |          |         |          | •     |      |   |   |     |     |        |        |        |        |    |
| MARGARET HOULI   | Tax ID Number                | •   | is                  | •   |          |         |          |       |      |   |   |     |     |        |        |        |        |    |
| BENJIMAN H PIER  | Tax ID Type                  | •   | is                  | •   |          |         |          | •     |      |   |   |     |     |        |        |        |        |    |
| JED CLAMPETT     | Archived Flag                | •   | is                  | •   |          |         |          | •     |      |   |   |     |     |        |        |        |        |    |
|                  | Inactive Flag                | •   | is                  | •   |          |         |          | •     |      |   |   |     |     |        |        |        |        |    |
|                  | IRS Response Code            | •   | is                  | •   |          |         |          | •     |      |   |   |     |     |        |        |        |        |    |
|                  | IRS Attempts                 | •   | equals              | •   |          |         |          |       |      |   |   |     |     |        |        |        |        |    |
|                  | Associated State             | •   | is                  | •   | ALL ST   | ATES    |          | •     |      |   |   |     |     |        |        |        |        |    |
|                  | Associated County            | •   | is                  | •   | ALL CO   | UNTIE   | S        | •     |      |   |   |     |     |        |        |        |        |    |
|                  | Service Center               | •   | is                  | •   | ALL CE   | NTERS   | 3        | •     |      |   |   |     |     |        |        |        |        |    |
|                  | 2000                         |     | Ν                   | Ла× | cimum Nu | umber o | of Resul | ts: 1 | 00   |   |   |     |     |        |        |        |        |    |
|                  | Search Clear Reset           |     | Save Search As:     |     |          |         |          |       | Save |   |   |     |     |        |        |        |        |    |
|                  | D                            |     |                     |     |          |         |          |       |      |   |   |     |     |        |        |        |        |    |
|                  | Result List: 19 Customers Fo | und |                     |     |          |         |          |       |      |   |   |     |     |        |        |        |        |    |
|                  | Wew Customer                 |     |                     |     |          |         |          |       |      |   |   |     |     |        |        | ▥ฃ     | હ્યુ   |    |
|                  | ℃ Inact BP Number/ID         | Co  | ommon Customer Name |     | Та       | Pa      | Та       | Ho    |      | S | C | S., | Z 1 | T., E. | . IRS  | Resp   | I      |    |
|                  | 8000017333                   | BE  | ENJAMIN MONACO      |     | NO       |         | No       |       |      | 1 | М | М : | 2   |        | IRS    | not v  | 0      | -  |

6. Scroll to display the **Result List** to select your customer.

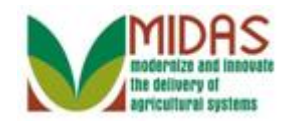

|                                                   |                                                |                        | Saved Searches -              | ✓ Go Advanced m                    |
|---------------------------------------------------|------------------------------------------------|------------------------|-------------------------------|------------------------------------|
| 1                                                 | Search: Customers                              |                        |                               | 🖸 Back 🔻 🖸 👻                       |
|                                                   |                                                |                        |                               | 0                                  |
| Home                                              | Archived Flag                                  | ▼ is                   | · • •                         | •                                  |
| Worklist                                          | Inactive Flag                                  | ▼ is                   | · · · · ·                     | •                                  |
|                                                   | IRS Response Code                              | ▼ is                   | · · · · ·                     | •                                  |
| Business Partner                                  | IRS Attempts                                   | ▼ equals               | 0                             | •                                  |
| Farm Records                                      | Associated State                               | ▼ is                   | ALL STATES    O               | •                                  |
| Product Master                                    | Associated County                              | ▼ is                   | ALL COUNTIES 🔻 O              | •                                  |
|                                                   | Service Center                                 | ▼ is                   | ALL CENTERS                   | •                                  |
| Recent Items                                      |                                                | М                      | aximum Number of Results: 100 |                                    |
| Margaret Houli<br>Alan a smith<br>Benjiman h Pier | Search Clear Reset Result List: 19 Customers F | Save Search As:        | H Sav                         | /e                                 |
| JED CLAMPETT                                      | S New Customer                                 |                        |                               | u 🖷 &                              |
|                                                   | 哈 Inact BP Number/ID                           | Common Customer Name   | Ta Pa Ta Ho                   | S., C., S., Z., T., E., IRS Resp I |
|                                                   | 8000017333                                     | BENJAMIN MONACO        | NO 🔲 No                       | 1 M M 2 IRS not v 0                |
|                                                   | 8000028399                                     | BENJAMIN PIERCE        | 12 🗹 So                       | 1 O M 2 + Waiting fo 0             |
|                                                   | 8000015409                                     | BENJAMIN A OF BENJAMIN | PIÈRCE No                     | 1 S M 2 IRS not v 0                |
|                                                   | 8000019924                                     | BENJAMIN A CURLISS     | NO 🗖 No                       | 1 F M 2 IRS not v 0                |
|                                                   | 8000025472                                     | BENJAMIN A MOSE        | NO 🔲 No                       | 8 R M 2 + t IRS not v 0            |
|                                                   | 8000024196                                     | BENJAMIN A STEPHENS    | NO 🔲 No                       | 2 G I 4 IRS not v 0                |
|                                                   | 8000014894                                     | BENJAMIN E MILLER      | NO 🔲 No                       | 1 F T 7 IRS not v 0                |
|                                                   | 8000015704                                     | BENJAMIN E COCHRANE    | NO 🔲 No                       | 1 S M 2 + IRS not v 0              |
|                                                   | 8000015521                                     | BENJAMIN H HULL        | NO 🔲 No                       | 1 F M 2 IRS not v 0                |
|                                                   | 8000015900                                     | BENJAMIN L MC GINLEY   | NO No                         | 1 C I 4 IRS not v 0                |
|                                                   |                                                | ∢Bac                   | k 1 <u>2</u> Forward►         |                                    |
|                                                   |                                                |                        |                               |                                    |

7. Select the **Common Customer Name** from the Results List (BENJAMIN PIERCE) label **BENJAMIN PIERCE** to go to the Customer page.

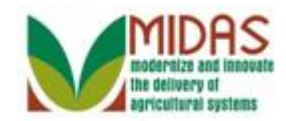

|                |                                  |                            | Saved Sea        | rches -        | <ul> <li>Go Advance</li> </ul> |
|----------------|----------------------------------|----------------------------|------------------|----------------|--------------------------------|
| 1              | Customer: BENJAMIN PIERCE        |                            |                  |                | 🖸 Back 👻                       |
|                | ☐Save   XCancel   ☐New   Show [  | Duplicates   Key Field Cha | inge   Copy   Ma | ore≑           | S (                            |
| me             | IRS Response Code: Waiting for   | IRS response               |                  |                |                                |
| orklist        | IRS Attempts: 0                  |                            |                  |                |                                |
|                | Date of Death:                   |                            |                  |                |                                |
| siness Partner | Death Confirmed:                 |                            |                  |                |                                |
| m Records      | Notes                            |                            |                  |                |                                |
| duct Master    |                                  |                            |                  |                |                                |
| cont literas   |                                  |                            |                  |                |                                |
|                |                                  |                            |                  |                |                                |
| FNJAMIN PIFRCF |                                  |                            |                  |                |                                |
| ARBARA A PROH  |                                  |                            |                  |                |                                |
| USAN O SCHOLT  | Control Flags Financial Service  | Common Eligibility         |                  |                |                                |
| RENDEN E DAUG  | Archived:                        |                            |                  |                |                                |
|                | Inactive: 🔲 🚱                    |                            |                  |                |                                |
|                | Restricted:                      |                            |                  |                |                                |
|                | Addresses* Address Types Com     | munication Numbers E-M     | ails             |                |                                |
|                | PNew                             |                            |                  |                | e 2                            |
|                | Actions Address                  |                            | Current Valid Fr | rom Va         | alid To                        |
|                | 1 WINNING DR / OWINGS            | S MILLS MD 21117-4776      | ☑ 08/14/2        | 014 12         | /31/9999                       |
|                | Representative Capacity Relation | nships SSN Family          |                  |                |                                |
|                | New History Data                 | , ,                        |                  |                |                                |
|                | Act Type Bu                      | siness Partner Statu       | IS               | Effective Date | Revoked/Cancelled              |
|                | Is Married To MA                 | RGARET HOULI Active        | 9                | 08/14/2014     | 12/31/9999                     |
|                |                                  |                            |                  |                |                                |
|                |                                  | 10 1                       |                  |                |                                |

8. Scroll to display the **Representative Capacity** assignment block.

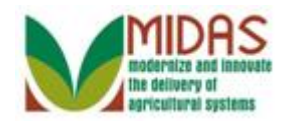

|                  |                                 |                            | Saved Search          | es -                   | <ul> <li>Go Advanced m</li> </ul> |
|------------------|---------------------------------|----------------------------|-----------------------|------------------------|-----------------------------------|
|                  | Customer: BENJAMIN PIER         | CE                         |                       |                        | 🖸 Back 👻 🖸 👻                      |
|                  | 🕄 Save   🗙 Cancel   🍄 New   SH  | now Duplicates   Key Field | Change   Copy   Mores | Ŧ                      | હ 🖨 📀                             |
| Home             |                                 |                            |                       |                        | <b>^</b>                          |
| Worklist         |                                 |                            |                       |                        |                                   |
| Business Partner |                                 |                            |                       |                        |                                   |
|                  | Control Flags Financial Service | ce Common Eligibility      |                       |                        |                                   |
| Farm Records     | Archived:                       |                            |                       |                        |                                   |
| Product Master   | Inactive:                       | 0                          |                       |                        |                                   |
| Recent Items     | Restricted:                     | ũ.                         |                       |                        |                                   |
| MARGARET HOULI   | Addresses* Address Types        | Communication Numbers      | F-Mails               |                        |                                   |
| BENJAMIN PIERCE  | PNew New                        |                            |                       |                        | <b>a</b>                          |
| SUSAN O SCHOLT   | Actions Address                 |                            | Current Valid From    | Valid To               | )                                 |
| BRENDEN E DAUG   | 1 WINNING DR / OW               | INGS MILLS MD 21117-477    | 76 🗹 08/14/2014       | 12/31/9                | 999                               |
|                  | Representative Capacity Re      | lationships SSN Family     |                       |                        |                                   |
|                  | Prew History Data               |                            |                       |                        | e 3                               |
|                  | Act Type                        | Business Partner           | Status E              | ffective Date Re       | evoked/Cancelled                  |
|                  | Is Married To                   | MARGARET HOULI             | Active 08             | 3/14/2014 12           | /31/9999                          |
|                  | Program Participation* Ass      | ociated Counties           |                       |                        |                                   |
|                  | Edit                            |                            |                       |                        | <b>a</b>                          |
|                  | Act Customer Type               | Servicing Organizat        | ion General Progr     | ram Interest Current F | Participant                       |
|                  | FSA CUSTOMER                    | 62623                      | Unknown               | Not curre              | ntly participating                |
|                  | Attachments                     |                            |                       |                        |                                   |
|                  |                                 |                            |                       |                        |                                   |
|                  | Polder PAttachment              | URL 📑 With Template        | Ì la ೫ ta I More∍     |                        |                                   |
|                  | Name                            | Туре                       | Created By            | Created On             | •                                 |

- 9. Click the New SNew button in the Representative Capacity assignment block.
  - The **New** button triggers a new page that allows the user to select a representative capacity relationship.

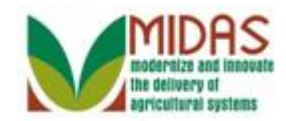

|                                                                                         |                                         | Saved Searches - | 🔻 Go Advanced 湔 |
|-----------------------------------------------------------------------------------------|-----------------------------------------|------------------|-----------------|
|                                                                                         | Customer: BENJAMIN PIERCE               |                  | 🖸 Back 👻 💟 👻    |
|                                                                                         |                                         |                  | ي 🖨 🕄           |
| Home                                                                                    | - Representative Capacity Relationships |                  |                 |
| Worklist                                                                                | Relationship Category:                  | <b>v</b>         |                 |
| Business Partner                                                                        |                                         |                  |                 |
| Farm Records                                                                            |                                         |                  |                 |
| Product Master                                                                          |                                         |                  |                 |
| Recent Items                                                                            |                                         |                  |                 |
| BENJAMIN PIERCE<br>MARGARET HOULI<br>BARBARA A PROH<br>SUSAN O SCHOLT<br>BRENDEN E DAUG |                                         |                  |                 |

10. Click the Relationship Category: dropdown list icon to display the list of Representative Capacity relationship categories.

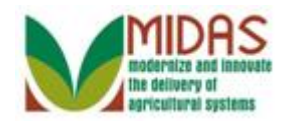

#### Saved Searches -▼ Go Advanced iii Customer: BENJAMIN PIERCE 🖸 Back 💌 💟 👻 ی 🖨 📀 Home - Representative Capacity Relationships Worklist Relationship Category: -**Business Partner** Has Conservator Farm Records Has FSA Attorney in Fact Has Non-FSA Attorney in Fact Product Master Has Parent/Guardian Has Revoked Spousal Signature Authority **Recent Items** Has Signature Authority **BENJAMIN PIERCE** MARGARET HOULI ... BARBARA A PROH. SUSAN O SCHOLT. BRENDEN E DAUG.

#### **Customer: BENJAMIN PIERCE**

#### 11. Select Has Revoked Spousal Signature Authority Has Revoked Spousal Signature Authority from the Relationship Category list.

6

## If you select the **Revoked Spousal Signature Authority** relationship before the Marriage relationship has been created, an error message will display.

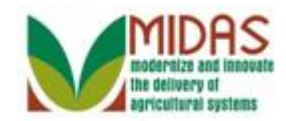

|                         |                                                                                                    | Saved Searches -                                                                                                    |                                                                                                    | 🔻 Go Advanced 湔                                                                                                    |
|-------------------------|----------------------------------------------------------------------------------------------------|----------------------------------------------------------------------------------------------------|----------------------------------------------------------------------------------------------------|----------------------------------------------------------------------------------------------------|
| Customer: BENJAMIN      | PIERCE                                                                                                    |                                                                                                    |                                                                                                    | 🖸 Back 👻 💟 👻                                                                                                    |
| XCancel 🛛 🖓 Save & Back |                                                                                                    |                                                                                                    |                                                                                                    | ى 🖨 🔇                                                                                                    |
| - Spousal Deauthorizat  | ion                                                                                                    |                                                                                                    |                                                                                                    |                                                                                                    |
| Spousal Name:           | MARGARET HOULIHAN                                                                                                    | Revoked/Cancelled                                                                                                    | Date:* 08/14                                                                                                    | /2014                                                                                                    |
| Effective Date:*        | 08/14/2014                                                                                                    | Revoked/Cancelled F                                                                                                    | Reason:                                                                                                    | ▼                                                                                                    |
| Receiving Office:       | CARROLL COUNTY - GA                                                                                                    | 0                                                                                                    | Source: SAP                                                                                                    | -                                                                                                    |
| Status:                 | Active                                                                                                    | •                                                                                                    |                                                                                                    |                                                                                                    |
| Attach Document:        | @ Attach                                                                                                    |                                                                                                    |                                                                                                    |                                                                                                    |
|                         | Customer: BENJAMIN<br>★ Cancel Save & Back<br>Spousal Deauthorizati<br>Spousal Name:<br>Effective Date:*<br>Receiving Office:<br>Status:<br>Attach Document: | Customer: BENJAMIN PIERCE<br>★Cancel Save & Back       Spousal Deauthorization      Spousal Name: MARGARET HOULIHAN      Effective Date:* 08/14/2014      Receiving Office: CARROLL COUNTY - GA      Status: Active      Attach Document: @Attach | Saved Searches  Customer: BENJAMIN PIERCE  Cancel Save & Back   Spousal Deauthorization  Spousal Name: MARGARET HOULIHAN  Revoked/Cancelled  Effective Date:* 08/14/2014  Receiving Office: CARROLL COUNTY - GA  Status: Active  Attach Document: Attach | Saved Searches  Customer: BENJAMIN PIERCE  Cancel Save & Back   Spousal Deauthorization  Spousal Name: MARGARET HOULIHAN  Revoked/Cancelled Date:* 08/14/2014  Effective Date:* 08/14/2014  Revoked/Cancelled Reason:  Receiving Office: CARROLL COUNTY - GA  Status: Active  Attach Document: @Attach |

12. Click the **Revoked/Cancelled Reason**: dropdown list icon button to select a Revoke / Cancelled reason.

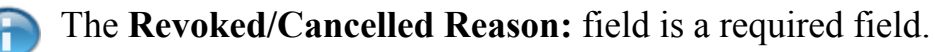

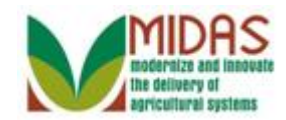

|                                                                                         |                          |          |    | Saved Searches -             | ✓ Go Advanced                                          |
|-----------------------------------------------------------------------------------------|--------------------------|----------|----|------------------------------|--------------------------------------------------------|
|                                                                                         | Customer: BENJAMIN       | IPIERCE  |    |                              | 🖸 Back 👻 💽 🦄                                           |
|                                                                                         | 🗙 Cancel 🛛 🝓 Save & Back |          |    |                              | ى 🖨 🕄                                                  |
| Home                                                                                    | - Spousal Deauthorizat   | ion      |    |                              |                                                        |
| Worklist                                                                                | Converting               |          |    | Develop d/Company and Dates* | 00/11/2014                                             |
| Business Partner                                                                        | Spousar Name:            |          | r. | Revoked/Cancelled Date:      | 00/14/2014                                             |
| From December 1                                                                         | Receiving Office:        |          | 42 | Source:                      |                                                        |
| Farm Records                                                                            | Statue:                  |          | -  | oource.                      | Revoked By County Office                               |
| Product Master                                                                          | otatus.                  | / telive |    |                              | Revoked by Grantor<br>Revoked by Grantor (Euture Date) |
| Recent Items                                                                            | Attach Document:         | @ Attach |    |                              | Service Center Error                                   |
| BENJAMIN PIERCE<br>MARGARET HOULI<br>BARBARA A PROH<br>SUSAN O SCHOLT<br>BRENDEN E DAUG |                          |          |    |                              |                                                        |

**13.** Select **Revoked by Grantor Revoked by Grantor** from the **Revoked** / **Cancelled Reason** list.

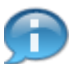

Indicates who granted to rescind the spousal authority.

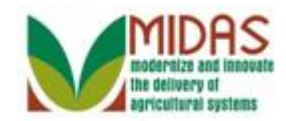

|                  |                          |                   |           | Saved Searches            | Go Advanced 🗊      |
|------------------|--------------------------|-------------------|-----------|---------------------------|--------------------|
|                  | Customer: BENJAMIN       | I PIERCE          |           |                           | 🖸 Back 👻 🗔 👻       |
|                  | 🗙 Cancel 🛛 🖓 Save & Back |                   |           |                           | ب 🖨 🔇              |
| Home             | - Spousal Deauthorizat   | ion               |           |                           |                    |
| Worklist         |                          |                   |           |                           |                    |
| Business Partner | Spousal Name:            | MARGARET HOULIHAN | (Charles) | Revoked/Cancelled Date:*  | 08/14/2014         |
|                  | Beseiving Office:        |                   | 47        | Revoked/Cancelled Reason: | Revoked by Granton |
| Farm Records     | Receiving Office.        | Active            | -         | Source.                   | JAF T              |
| Product Master   | Status.                  | Active            | Ŧ         |                           |                    |
| Recent Items     | Attach Document:         | @Attach           |           |                           |                    |
| BENJAMIN PIERCE  | , addin boodaniona.      | () / Italia       |           |                           |                    |
| MARGARET HOULI   |                          |                   |           |                           |                    |
| BARBARA A PROH   |                          |                   |           |                           |                    |
| SUSAN O SCHOLT   |                          |                   |           |                           |                    |
| DRENDEN E DAGG   |                          |                   |           |                           |                    |
|                  |                          |                   |           |                           |                    |
|                  |                          |                   |           |                           |                    |
|                  |                          |                   |           |                           |                    |
|                  |                          |                   |           |                           |                    |
|                  |                          |                   |           |                           |                    |
|                  |                          |                   |           |                           |                    |
|                  |                          |                   |           |                           |                    |
|                  |                          |                   |           |                           |                    |
|                  |                          |                   |           |                           |                    |
|                  |                          |                   |           |                           |                    |
|                  |                          |                   |           |                           |                    |
|                  |                          |                   |           |                           |                    |
|                  |                          |                   |           |                           |                    |

14. Click the Save & Back Save & Back button to record the changes to the BP record and return to the Customer page.

#### **Submit Relationship**

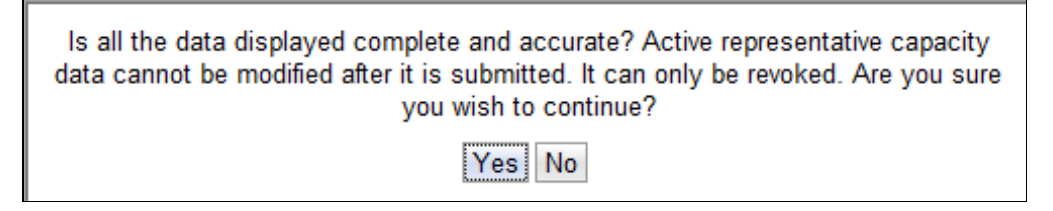

- 15. Click the Yes Yes button to acknowledge the action performed.
  - After the **Yes** button is selected, you are returned to the Customer record and the line item is added to the **Representative Capacity** assignment block. In this example, the customer has a revoked Spousal Signature Authority effective August 14, 2014.

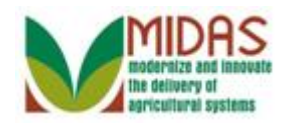

|                  |                                                                                                    |                            | Saved Searches               | 🔻 Go Advanced 🗂             |  |  |  |
|------------------|----------------------------------------------------------------------------------------------------|----------------------------|------------------------------|-----------------------------|--|--|--|
|                  | Customer: BENJAMIN PIERCE                                                                                                    |                            |                              |                             |  |  |  |
|                  | 🖫 Save   🗙 Cancel   🍄 New   S                                                                                                    | how Duplicates   Key Field | Change   Copy   More∓        | 🔪 🗄 (1) 🖪 (1) 🦉 📇 🔮         |  |  |  |
| Home             |                                                                                                    |                            |                              |                             |  |  |  |
| Worklist         |                                                                                                    |                            |                              |                             |  |  |  |
| Business Partner |                                                                                                    |                            |                              |                             |  |  |  |
| arm Records      | Control Flags Financial Servi                                                                                                    | ice Common Eligibility     |                              |                             |  |  |  |
| roduct Master    | Archived:                                                                                                    |                            |                              |                             |  |  |  |
|                  | Inactive:                                                                                                    | 0                          |                              |                             |  |  |  |
| Recent Items     | Restricted:                                                                                                    |                            |                              |                             |  |  |  |
| BENJAMIN PIERCE  | Addresses* Address Types                                                                                                    | Communication Numbers      | E-Mails                      |                             |  |  |  |
| BARBARA A PROH   | New                                                                                                    |                            |                              | <b>a</b>                    |  |  |  |
| SUSAN O SCHOLT   | Actions Address                                                                                                    |                            | Current Valid From           | Valid To                    |  |  |  |
| BRENDEN E DAUG   | I WINNING DR / OWINGS MILLS MD 21117-4776         Image: Milling of the second second se |                            |                              |                             |  |  |  |
|                  | Representative Capacity Re                                                                                                    | elationships SSN Family    |                              |                             |  |  |  |
|                  | New History Data                                                                                                    |                            |                              | <u>ا</u> ا                  |  |  |  |
|                  | Act Type                                                                                                    | Business Partner S         | Status Effective Date        | Revoked/Cancelled           |  |  |  |
|                  | Is Married To                                                                                                    | MARGARET HOULI A           | ctive 08/14/2014             | 12/31/9999                  |  |  |  |
|                  | 🕼 🗊 Has Revoked Spous                                                                                                    | MARGARET HOULI F           | levoked 08/14/2014           | 08/14/2014                  |  |  |  |
|                  |                                                                                                    |                            |                              |                             |  |  |  |
|                  | Z Edit                                                                                                    |                            |                              | <b>(1)</b>                  |  |  |  |
|                  | Act Customer Type                                                                                                    | Servicing Organizat        | ion General Program Interest | Current Participant         |  |  |  |
|                  | FSA CUSTOMER                                                                                                    | 62623                      | Unknown                      | Not currently participating |  |  |  |
|                  | Attachments                                                                                                    |                            |                              |                             |  |  |  |
|                  |                                                                                                    |                            |                              | <b>A</b>                    |  |  |  |
|                  | Selder Settachment                                                                                                    | URL 🔮 With Template 🧃      | ] Ta X Ta   More≠            |                             |  |  |  |
|                  |                                                                                                    |                            |                              |                             |  |  |  |

#### 16. Home Click the Home

have completed the transaction.

button to return to the CRM page. You

In the **Representative Capacity** assignment block, the customer record that has elected to rescind Spousal Signature Authority will list the revoked spouse in the **Representative Capacity** assignment block with a Status of Revoked and the Edit icon visible. The customer record whose spousal signature authority was revoked, will include the text Is Revoked in the Status field of the Representative Capacity assignment block and no Edit icon visible.

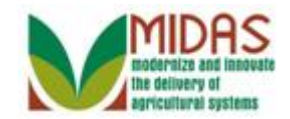

# Result

You have revoked spousal signature authority.